## 2023 BOOK REVIEW CAMPAIGN

## Into the

図書館の本を読んで、

レビューを投稿しょう!! マーンオリジナ<sup>ルター</sup>」か

2023. 10.23 Mon ~ 12.25 Mon SHIGA UNIVERSITY OF MEDICAL SCIENCE LIBRARY **2023 BOOK REVIEW CAMPAIGN** 

## Into the Book ungle

ジャングルをすすむ探検家のように、 図書館の本の中からあなたのお宝を見つけましょう その本のどこがよかったか、ブックレビューを書いて紹介してください

▶ 期間

## 2023. 10.23 Mon ~ 12.25 Mon

● 参加者プレゼント

上記期間中にレビューを投稿された方 (本学学生/教職員アカウントをお持ちの方) に、 本キャンペーンオリジナルタンブラーを差し上げます!※先着60名

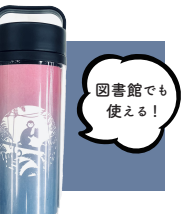

- STAR

レビュー投稿は何回でも可能ですが、プレゼントはおひとりしつまでです(予定数が配布完了次第終了)

\*\*\*\*

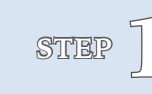

滋賀医科大学附属図書館の本を読んで、 レビューしたい本を決める(電子ブックも OK)

その本を CanZo(滋賀医科大学附属図書館蔵書検索)

で検索し、【この書誌のレビューを書く】をクリック マイライブラリに本学学生/教職員アカウントでログインが必要です

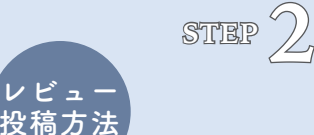

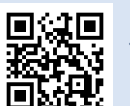

CanZo https://opac.shiga-med.ac.jp PC・スマートフォン・タブレットどれからでも投稿可能

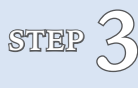

評価・レビュータイトル・レビュー本文(目安: 100 文字以上)を入力し、【投稿】をクリック レビューは匿名で公開されます(所属・身分のみ表示)

→ 投稿されたレビューは職員が確認して公開しますので、しばらくお待ちください 投稿のタイミングによって、公開を数日お待ちいただく場合があります プレゼントのお渡しについては、後日メールで詳細をご連絡します

滋 賀 医 科 大 学 附 属 図 書 館

SHIGA UNIVERSITY OF MEDICAL SCIENCE LIBRARY

問合先 : hqjouser@belle.shiga-med.ac.jp